### Power BI Users

### - Power Query Various Tips -

Good we are all here again and moving fast toward our gaols.

Today we will cover some Power Query tips to enhance our knowledge of the tools and improve our data import/cleaning workflow as well solve some of the potential compatibility Issues.

Ok let's start and see quickly what we will be exploring today:

- 1) International Data Issues
- 2) Trim
- 3) Replace
- 4) Split Column
- 5) Letters Capitalization
- 6) Group By

# 1) International Data Issues

In the example we saw two session ago we change the data type of the unpivot month field into "Date"

| Re | Adva<br>Aresh<br>New Mary<br>Coary | roed tofter<br>ege * Choose<br>Man | Je Barnove<br>Is Columns - Rove - Rov<br>age Columns - Reduce Ro | vore Splt<br>vore Column* | Group Lype Protocology        | X Append Dueries     Combine Nes     Combine | Manage<br>Parameters *<br>Parameters | Data source<br>settings<br>Data Source | D Recent Sources * |   |                             |  |
|----|------------------------------------|------------------------------------|------------------------------------------------------------------|---------------------------|-------------------------------|----------------------------------------------|--------------------------------------|----------------------------------------|--------------------|---|-----------------------------|--|
|    | √ fi                               | - Table.Tra                        | esforeColumTypes(#*#x                                            | seamed Column",(          | (("Period", type date), {"Va? | ice", Int64.Type}})                          |                                      |                                        |                    | ~ | Query Settings              |  |
| Ξ. | A <sup>R</sup> C ITEMS             | ▼ A <sup>R</sup> <sub>C</sub> UOM  | • 🗊 Period 💌 Pa                                                  | Value 💌                   |                               |                                              |                                      |                                        |                    |   |                             |  |
| 1  | item A                             | Nos                                | 01/01/2020                                                       | 12                        |                               |                                              |                                      |                                        |                    |   | A PROPERTIES                |  |
| 2  | iten A                             | Nos                                | 01/02/2020                                                       | 34                        |                               |                                              |                                      |                                        |                    |   | County County               |  |
| 3  | iten A                             | Nos                                | 01/03/2020                                                       | 9                         |                               |                                              |                                      |                                        |                    |   | Shee                        |  |
| 4  | iten A                             | Nos                                | 01/04/2020                                                       | 15                        |                               |                                              |                                      |                                        |                    |   | All Properties              |  |
| 5  | iten A                             | Nos                                | 01/05/2020                                                       | 18                        |                               |                                              |                                      |                                        |                    |   | A ASPLIED STEPS             |  |
| 6  | Item A                             | Nes                                | 01/06/2020                                                       | 16                        |                               |                                              |                                      |                                        |                    |   | APPELO STOR                 |  |
| 7  | Item A                             | Nes                                | 01/07/2020                                                       | 38                        |                               |                                              |                                      |                                        |                    |   | Source                      |  |
| 8  | Item A                             | Nos                                | 01/05/2020                                                       | 21                        |                               |                                              |                                      |                                        |                    |   | Navigation<br>Chapted Turne |  |
| 2  | Item A                             | Nes                                | 01/09/2020                                                       | 23                        |                               |                                              |                                      |                                        |                    |   | Chargeo type                |  |
| 10 | iten 8                             | Nes                                | 01/01/2020                                                       | 25                        |                               |                                              |                                      |                                        |                    |   | Channel Turel               |  |
| 11 | item 9                             | Nos                                | 01/02/2020                                                       | 22                        |                               |                                              |                                      |                                        |                    |   | Unpivoted Other Columna     |  |
| 12 | item 9                             | Nos                                | 01/03/2020                                                       | 25                        |                               |                                              |                                      |                                        |                    |   | Renamed Columns             |  |
| 13 | item 9                             | Nos                                | 01/04/2020                                                       | 19                        |                               |                                              |                                      |                                        |                    |   | × Changed Type2             |  |
| 14 | item 9                             | Nos                                | 01/05/2020                                                       | 21                        |                               |                                              |                                      |                                        |                    |   |                             |  |
| 15 | item 9                             | Nos                                | 01/06/2020                                                       | 22                        |                               |                                              |                                      |                                        |                    |   |                             |  |
| 16 | Iten 8                             | Nes                                | 01/07/2020                                                       | 25                        |                               |                                              |                                      |                                        |                    |   |                             |  |
| 17 | Iten 8                             | Nes                                | 01/08/2020                                                       | 22                        |                               |                                              |                                      |                                        |                    |   |                             |  |
| 18 | Iten 8                             | Nes                                | 01/03/2020                                                       | 24                        |                               |                                              |                                      |                                        |                    |   |                             |  |
| 19 | Iten C                             | Nes                                | 01/01/2020                                                       | 25                        |                               |                                              |                                      |                                        |                    |   |                             |  |
| 20 | Iten C                             | Nes                                | 01/02/2020                                                       | 23                        |                               |                                              |                                      |                                        |                    |   |                             |  |
| 21 | item C                             | Nos                                | 01/03/2020                                                       | 21                        |                               |                                              |                                      |                                        |                    |   |                             |  |
| 22 | item C                             | Nos                                | 01/04/2020                                                       | 21                        |                               |                                              |                                      |                                        |                    |   |                             |  |
| 23 | item C                             | Nos                                | 01/05/2020                                                       | 22                        |                               |                                              |                                      |                                        |                    |   |                             |  |
| 24 | item C                             | Nos                                | 01/06/2020                                                       | 25                        |                               |                                              |                                      |                                        |                    |   |                             |  |
| 25 | item C                             | Nos                                | 01/07/2020                                                       | 22                        |                               |                                              |                                      |                                        |                    |   |                             |  |
| 26 | iten c                             | Nos                                | 01/08/2020                                                       | 19                        |                               |                                              |                                      |                                        |                    |   |                             |  |
| 27 | Iten C                             | Nos                                | 01/09/2020                                                       | 23                        |                               |                                              |                                      |                                        |                    |   |                             |  |

Using the conventional data type from the drop-down menu

| File          | Home             | Inse  | rt    | Draw Page La | ayout I            | Formulas  | Data               | Review                                                   | View De       | veloper      |
|---------------|------------------|-------|-------|--------------|--------------------|-----------|--------------------|----------------------------------------------------------|---------------|--------------|
|               |                  |       |       |              | 7                  |           | Queries (          | & Connections                                            |               | rT1          |
| Get<br>Data * | From<br>Text/CSV | XIII  | 🙂 - 🤜 | Sheet1 - Pov | ver Query          | Editor    |                    |                                                          |               |              |
|               |                  | File  | 1     | Home Transf  | orm                | Add Colum | n ۱                | /iew                                                     |               |              |
| A1            | •                | 2     |       | Tran         | spose<br>erse Rows | Data Typ  | e: Date<br>ct Data | • <sup>1</sup> <sub>→2</sub> Rep<br>Type <b>↓</b> Fill • | lace Values 🝷 | Sa Unpivot ( |
|               |                  | Group | Use F | First Row    | nt Rows            | E Rena    | ime                | Pivo                                                     | t Column      | Convert t    |
| 1             | A                | by    | as m  | eaders       |                    |           |                    |                                                          |               |              |
| 2             |                  |       |       | Table        |                    |           |                    | An                                                       | y Column      |              |
| 3             |                  | >     | X     | √ fx         | = Ta               | ble.Tran  | sform              | ColumnType                                               | s(#"Unpivo    | ted Other    |
| 5             |                  |       | -     | AB ITTAAC    | - 8 -              | -         |                    | and house                                                |               |              |
| 6             |                  | les   |       | A'C TIEMIS   | * A*C U            |           |                    | ttribute                                                 | → 1-3 Vait    | 16 .         |
| 7             |                  | ner   | 1     | Item A       | Nos                |           | 1                  | Decimal Nu                                               | imber         | 12           |
| 8             |                  | ā     | 2     | Item A       | Nos                |           | \$                 | Currency                                                 |               | 14           |
| 9             |                  |       | 3     | Item A       | Nos                |           | 123                | Whole Num                                                | nber          | 9            |
| 11            |                  |       | 4     | Item A       | Nos                |           | %                  | rcentage                                                 |               | 15           |
| 12            |                  |       | 5     | Itom A       | Nos                |           |                    |                                                          |               | 12           |
| 13            |                  |       | 5     | ICEIII A     | 1403               |           | 把商                 | Date/Time                                                |               | 10           |
| 14            |                  |       | 6     | Item A       | Nos                |           | -                  | Date                                                     |               | 16           |
| 15            |                  |       | 7     | Item A       | Nos                |           | Ŀ                  | Time                                                     |               | 18           |
| 16            |                  |       | 8     | Item A       | Nos                |           |                    | Date/Time/                                               | Timezone      | 21           |
| 18            |                  |       | 9     | Item A       | Nos                |           | ð                  | Duration                                                 |               | 23           |
| 19            |                  |       | 10    | Item B       | Nos                |           |                    | a a a a don                                              |               | 23           |
| 20            |                  |       | 11    | H D          | Nes                |           | A <sup>B</sup> C   | Text                                                     |               | 20           |
| 21            |                  |       | 11    | пет в        | Nos                |           | ×                  | True/False                                               |               | 22           |
| 22            |                  |       | 12    | Item B       | Nos                |           | 1                  |                                                          |               | 25           |
| 23            |                  |       | 13    | Item B       | Nos                |           | E                  | Binary                                                   |               | 19           |
| 24            |                  |       | 14    | Item B       | Nos                |           | 1                  | Using Local                                              | e             | 24           |
| 20            |                  |       |       | 1496/15.1296 |                    |           | _                  | 0.0000000000000000000000000000000000000                  | 51003         |              |

That's great, however when we are working in an international environment.

In US the date model is conventionally mm.dd.yyy while in Europe it is dd.mm.yyyy and here it is the problem when having a file coming from different source.

In this case Power BI will fail to recognise the date and the 12<sup>th</sup> July 2020 (07.12.2020 in US format) may be read as 07<sup>th</sup> December 2020 (12.07.2020) at the best or even found some errors with-out data.

In our past life we used trim, length and some MsExcel function to isolate the day, month and year component of the date and rebuild the date after and the same we could be doing using the M code of Power Query (the language that we will explore in later sessions), but is there an easier solution?

The good news is that Power Query has a really easy way of doing this for you, even if it's not immediately obvious where this functionality is. You don't need to change your Windows locale or split dates into their constituent parts and rearrange them in the correct order, or anything like that.

| File Hor       | me Inse | ert  | Draw Page L         | ayout F                         | ormulas      | Data             | Review        | View Devel                            | oper   |
|----------------|---------|------|---------------------|---------------------------------|--------------|------------------|---------------|---------------------------------------|--------|
|                |         | Ĩ    |                     | A                               |              | eries            | & Connections |                                       | M      |
| Get From       | XII     | ···  | - Sheet1 - Pov      | ver Ouerv                       | Editor       |                  |               |                                       |        |
| Data * Text/CS | File    |      | Home Transf         | orm                             | dd Column    |                  | View          |                                       |        |
|                | The     |      | nome nama           |                                 | loo column   |                  | view          | 5 - 69 - 9 <b></b>                    |        |
| A1             | - 17    |      | E <sup>0</sup> Tran | spose                           | Data Type: I | Date             | • Sepl        | ace Values 👻 🎬                        | Unpivo |
|                |         | 4 L  | C Rev               | erse Rows                       | Detect I     | Data             | Type 🔰 Fill 👻 |                                       | Move   |
|                | Group   | as H | eaders • 18 Cou     | nt Rows                         | 🗐 Rename     | e                | Pivo          | t Column                              | Conver |
| 1              |         |      | Table               |                                 |              |                  | ۸n            | v Column                              |        |
| 2              |         |      | Tuble               |                                 |              |                  | -             | y column                              |        |
| 3              | >       |      | √ fx                | = Tat                           | nsf          | orm              | ColumnType    | s(#"Unpivoted                         | 0the   |
| 4              |         |      | 1                   |                                 | 1/           | -                |               | , , , , , , , , , , , , , , , , , , , |        |
| 5              | 8       |      | ABC ITEMS           | ✓ A <sup>B</sup> <sub>C</sub> U | 01           | 0                | Attribute     | ✓ <sup>2</sup> <sub>3</sub> Value     | Ψ.     |
| 7              | lerie   | 1    | Item A              | Nos                             | 3            | 1.2              | Decimal Nu    | mber                                  | 12     |
| 8              | õ       | 2    | Item A              | Nos                             |              | \$               | Currency      |                                       | 14     |
| 9              |         | 3    | Item A              | Nos                             |              | 123              | Whole Num     | ber                                   | 9      |
| 0              |         | -    | Hom A               | Noc                             |              | 0/               | Percentage    |                                       | 15     |
| 12             |         | 4    | item A              | NUS                             |              | /0               | rereentage    |                                       |        |
| 13             |         | 5    | Item A              | NOS                             |              |                  | Date/Time     |                                       | 13     |
| 14             |         | 6    | Item A              | Nos                             | 1            | 10               | Date          |                                       | 16     |
| 5              |         | 7    | Item A              | Nos                             | (            | Ŀ                | Time          |                                       | 18     |
| 6              |         | 8    | Item A              | Nos                             | (            |                  | Date/Time/    | Timezone                              | 21     |
| 18             |         | 9    | Item A              | Nos                             |              | ð                | Duration      |                                       | 23     |
| 9              |         | 10   | Item B              | Nos                             |              |                  | Duration      |                                       | 23     |
| :0             |         | 10   | u o                 |                                 | /            | A <sup>B</sup> C | Text          |                                       |        |
| 21             |         | 11   | item B              | NOS                             |              | ×                | True/False    |                                       | - 22   |
| 22             |         | 12   | Item B              | Nos                             | -6           |                  | Discourse     |                                       | 25     |
| 15             |         | 13   | Item B              | Nos                             |              | 1                | Binary        |                                       | 15     |
|                |         | 14   | Item B              | Nos                             |              |                  | Lising Local  | 0                                     | 24     |

Ohh yes, we can use the "Using Locale" (2).

### Power BI Users

### - Power Query Various Tips -

That will open a window "Change Type with Locale", from which we do need to set the "Data Type" (3) and "Locale" (4)

| 3                                                     | ×         |
|-------------------------------------------------------|-----------|
| Change Type with Locale                               |           |
| Change the data type and select the locale of origin. |           |
| Data Type                                             |           |
| Locale                                                |           |
| · ·                                                   |           |
|                                                       | OK Cancel |
|                                                       |           |

|                                                                      | ×         |
|----------------------------------------------------------------------|-----------|
| Change Type with Locale                                              |           |
| change i joe man coodie                                              |           |
| Change the data type and select the locale of origin.                |           |
| Data Type 4                                                          |           |
| Text +                                                               |           |
| Decimal mber                                                         |           |
| Currency                                                             |           |
| Whole Notes                                                          |           |
| Percenta                                                             | OK Capcel |
| Date/Time                                                            | Concer    |
| Date                                                                 |           |
| 22/20 Ime Date                                                       |           |
| Date/Time/L                                                          |           |
| Duration                                                             |           |
| n / This False                                                       |           |
| Binary                                                               |           |
| 06/2620 22                                                           |           |
|                                                                      |           |
|                                                                      | ×         |
| Change Type with Locale                                              |           |
| Change the data type and select the locale of origin.                |           |
| Date *                                                               |           |
| Locale<br>English (Europe) *                                         |           |
| Englist gium)                                                        |           |
| Englist ize)<br>Englist mudal                                        |           |
| Englisi tswana)                                                      |           |
| English pish indian Ocean (erritory)<br>English bish Virgin Islands) |           |
| Englisi trundi) OK Cancel                                            |           |
| Englist nada)                                                        | _         |
| 27/2(Englist yman Islands)                                           |           |
| p9/24 English cos [Keeling] Islands)                                 |           |
| 21/26 English prus)                                                  |           |
| 22/24 Englis mark)<br>13/24 English (Dominica)                       |           |
| English (Entrea)                                                     |           |
|                                                                      |           |

With the "Data Type" and "Locale" selection we will be presented with a sample of the format (6)

| Data Type                                                                                                    |   |  |  |
|----------------------------------------------------------------------------------------------------|---|--|--|
| Date                                                                                                    | * |  |  |
| Locale                                                                                                    |   |  |  |
| English (Europe)                                                                                                    | • |  |  |
| <ol> <li>Sample input values:</li> <li>29/03/2016</li> <li>Tuesday, 29 March 2016</li> <li>29 March</li> <li>March 2016</li> </ol> | 6 |  |  |

A locale is simply a name for all of the rules for date and number formats and more associated with a particular language and region. So, for example, setting the Date column so that it is interpreted using the English (United States) locale, means that when the data is loaded into Power Query on my machine I see the date 3/2/2015.

| ×  | √ fx      | = Table   | e.Trans | sformColumnTypes(#"First Row as Header", {{"Date", type date}}, "en-US"] |
|----|-----------|-----------|---------|--------------------------------------------------------------------------|
| m. | Date      | Sales     | *       |                                                                          |
| 1  | 03/02/201 | 5 100,002 |         |                                                                          |

What's happened is that the csv file contains the date "2/3/2015", I have told Power Query that the data source uses a US English format date, Power Query has then assumed this date is therefore in MM/DD/YYYY format, loaded the data for me and shown the date in my own locale (which is English (United Kingdom)) in DD/MM/YYYY format as 3/2/2015. The date itself hasn't changed, just the way it is displayed.

Yeah at the end I used the USA and UK example, as most of the time we have to deal with them.

The same workflow can be used to import number with the dot or comma as decimal separator without messing around the International Settings.

## 2) Trim

For the next few examples we will be using the data from the table below

| LINE ITEMS 💌 | REGION 💌 | VALUE 💌 | CODE 🔄 💌  |
|--------------|----------|---------|-----------|
| ABC          | North    | 12      | ABC-North |
| ABC          | South    | 23      | ABC-South |
| ABC          | East     | 18      | ABC-East  |
| ABC          | Weast    | 20      | ABC-Weast |
| CDE          | North    | 100     | CDE-North |
| CDE          | South    | 108     | CDE-South |
| CDE          | East     | 97      | CDE-East  |
| CDEx         | Weast    | 87      | CDE-Weast |

We notice that, for any reason the "Line Items" values come with various spaces in front of their values, but we know that regardless of this the line item "ABC" is the same regardless having one or more spaces in front of it.

During our import we do Need to "Trim" the values of the "Line Items" Field.

We right click (1) on the field we do want to trim to open the contextual window, we expand the "Transform" (2) option and click "Trim" (3)

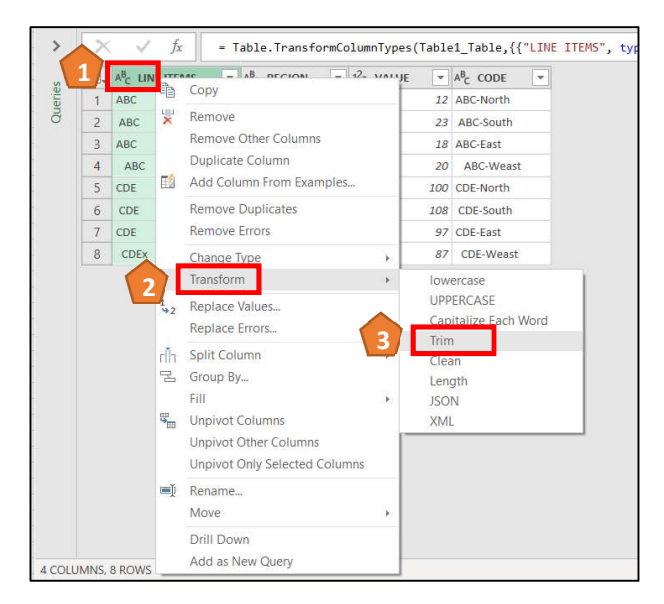

|   | ABC LIN | E ITEMS 👻       | A <sup>B</sup> C REGION | - | 1 <sup>2</sup> 3 VALUE | -   | A <sup>B</sup> <sub>C</sub> CODE ▼ |
|---|---------|-----------------|-------------------------|---|------------------------|-----|------------------------------------|
| 1 | ABC     |                 | North                   |   |                        | 12  | ABC-North                          |
| 2 | ABC     |                 | South                   |   |                        | 23  | ABC-South                          |
| 3 | ABC     | All the entries | for                     |   |                        | 18  | ABC-East                           |
| 4 | ABC     | the Line Item   | Field                   |   |                        | 20  | ABC-Weast                          |
| 5 | CDE     |                 | North                   |   |                        | 100 | CDE-North                          |
| 6 | CDE     |                 | South                   |   |                        | 108 | CDE-South                          |
| 7 | CDE     |                 | East                    |   |                        | 97  | CDE-East                           |
| 8 | CDEx    |                 | Weast                   |   |                        | 87  | CDE-Weast                          |

# 3) Replace

Let's use again the same example, but this time after we remove the spaces before the Line Items field we do want to replace the value "CDEx" with "CDE".

| LINE ITEMS | REGION | VALUE 💌 | CODE      |
|------------|--------|---------|-----------|
| ABC        | North  | 12      | ABC-North |
| ABC        | South  | 23      | ABC-South |
| ABC        | East   | 18      | ABC-East  |
| ABC        | Weast  | 20      | ABC-Weast |
| CDE        | North  | 100     | CDE-North |
| CDE        | South  | 108     | CDE-South |
| CDE        | East   | 97      | CDE-East  |
| CDEx       | Weast  | 87      | CDE-Weast |

We right click (1) on the field we do want to trim to open the contextual window, we click on "Replace Values" (2) and a window will pop up.

At this point in "Value to Find" (3) we could choose "x" and the replace in "Replace With" (4) with a no character "" or find "CDEx" and replace with "CDE".

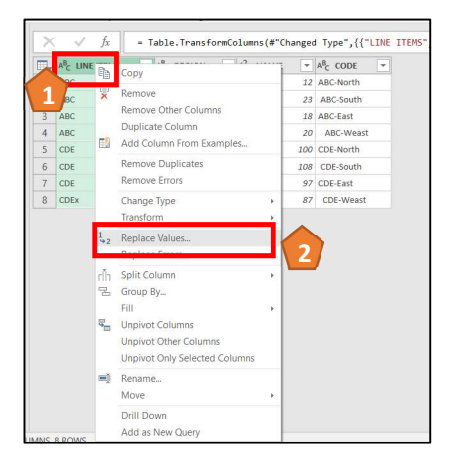

| Replace Values                                         |            |
|--------------------------------------------------------|------------|
| Replace one value with another in the selected columns |            |
| replace one value war another in the selected columns. |            |
| Value To Find                                          |            |
| x                                                      |            |
| Replace With                                           |            |
| 4                                                      |            |
|                                                        |            |
| Advanced options     5                                 |            |
| Match entire cell contents                             |            |
| Replace using special characters                       |            |
| Insert special character *                             |            |
|                                                        |            |
|                                                        | OK Cancel  |
|                                                        | UK Califei |
|                                                        |            |

|   | A <sup>B</sup> C LINE ITEMS | A <sup>B</sup> <sub>C</sub> REGION | 123 VALUE | A <sup>B</sup> <sub>C</sub> CODE ▼ |  |
|---|-----------------------------|------------------------------------|-----------|------------------------------------|--|
| 1 | ABC                         | North                              | 12        | ABC-North                          |  |
| 2 | ABC                         | South                              | 23        | ABC-South                          |  |
| 3 | ABC                         | East                               | 18        | ABC-East                           |  |
| 4 | ABC                         | Weast                              | 20        | ABC-Weast                          |  |
| 5 | CDE                         | North                              | 100       | CDE-North                          |  |
| 6 | CDE                         | South                              | 108       | CDE-South                          |  |
| 7 | CDE                         | East                               | 97        | CDE-East                           |  |
| 8 | CDE                         | Weast                              | 87        | CDE-Weast                          |  |

Click "Match entire cell contents" (5) option to replace cells from the entire contents; otherwise, "Replace Values" replaces each Value To Find match.

Last click "Replace Using Special Characters" (6) option to replace using wild characters as below

| a design of the second second s |                   |
|----------------------------------------------------------------------------------------------------|-------------------|
| Replace one value with another in the                                                                                                    | selected columns. |
| Value To Find                                                                                                    |                   |
| #(tab)                                                                                                    |                   |
| Replace With                                                                                                    |                   |
| CDD                                                                                                    |                   |
| Advanced options     Match entire cell contents                                                                                                    |                   |
| Advanced options     Match entire cell contents     Replace using special characters                                                                                                    | 7                 |
| Advanced options     Match entire cell contents     ✓ Replace using special characters     Insert special character ▼                                                                                                    | 7                 |
| Advanced options     Match entire cell contents     ✓ Replace using special characters     Insert special character      Tab                                                                                                    |                   |
| ▲ Advanced options<br>Match antine call contants                                                                                                    | OK Care           |
| Advanced options     Match antine cell contents     Replace using special characters     Insert special character ▼     Tab     Carriage Return     Line Feed                                                                                                    | OK Garce          |

# 4) Split Column

Let's use the same file and we know we do have all the information in the "Line Items" and "Region" field, but assume we did not, and we do need to use the "Code" field to extract the "Line Item" and "Region".

| LINE ITEMS 💌 | REGION 💌 | VALUE 💌 | CODE 🛛 💌  |
|--------------|----------|---------|-----------|
| ABC          | North    | 12      | ABC-North |
| ABC          | South    | 23      | ABC-South |
| ABC          | East     | 18      | ABC-East  |
| ABC          | Weast    | 20      | ABC-Weast |
| CDE          | North    | 100     | CDE-North |
| CDE          | South    | 108     | CDE-South |
| CDE          | East     | 97      | CDE-East  |
| CDEx         | Weast    | 87      | CDE-Weast |

We should first of all Trim the values within the "Code" field, using the workflow that we just saw and then split the field content using the "-" as separator.

We upload the table into Power Query.

| <b>.</b> | ABC LINE ITEMS | A <sup>B</sup> <sub>C</sub> REGION | ٠ | 123 VALUE | ٣   | ABC CODE  |
|----------|----------------|------------------------------------|---|-----------|-----|-----------|
| 1        | ABC            | North                              |   |           | 12  | ABC-North |
| 2        | ABC            | South                              |   |           | 23  | ABC-South |
| 3        | ABC            | East                               |   |           | 18  | ABC-East  |
| 4        | ABC            | Weast                              |   |           | 20  | ABC-Weast |
| 5        | CDE            | North                              |   |           | 100 | CDE-North |
| 6        | CDE            | South                              |   |           | 108 | CDE-South |
| 7        | CDE            | East                               |   |           | 97  | CDE-East  |
| 8        | CDEX           | Weast                              |   |           | 87  | CDE-Weast |

We trim the "CODE" field values as previously shown.

| <b></b> | ABC LINE ITEMS | * | ABC REGION | ٣ | 123 VALUE |     | A <sup>B</sup> C CODE |
|---------|----------------|---|------------|---|-----------|-----|-----------------------|
| 1       | ABC            |   | North      |   |           | 12  | ABC-North             |
| 2       | ABC            |   | South      |   |           | 23  | ABC-South             |
| 3       | ABC            |   | East       |   |           | 18  | ABC-East              |
| 4       | ABC            |   | Weast      |   |           | 20  | ABC-Weast             |
| 5       | CDE            |   | North      |   |           | 100 | CDE-North             |
| 6       | CDE            |   | South      |   |           | 108 | CDE-South             |
| 7       | CDE            |   | East       |   |           | 97  | CDE-East              |
| 8       | CDEx           |   | Weast      |   |           | 87  | CDE-Weast             |

At this point we are ready to perform the Split, we right click (1) on the field we need to transform, in the context window we choose "Split Column" (2) and the "By Delimiter" (3).

| oup<br>By                    | Use F<br>as He                            | Home Transform                                     | Data Type: Text •<br>In Data Type: Text •<br>In Detect Data Ty<br>In Rename               | file → 2 Replace Valu<br>Appe → Fill →<br>appe → File →<br>appertunction             | nes • E                                                                   | <mark>е</mark> и<br>М<br>Со | npivot Columns •<br>ove •<br>onvert to List                                                                                                    | AEC AEC EX<br>123 EX<br>nat abc Pa | lerge Columns<br>dract •<br>arse •                                          | XO<br>Statistics Standard Sciel<br>Number                                                                           |
|------------------------------|-------------------------------------------|----------------------------------------------------|-------------------------------------------------------------------------------------------|--------------------------------------------------------------------------------------|---------------------------------------------------------------------------|-----------------------------|----------------------------------------------------------------------------------------------------|------------------------------------|-----------------------------------------------------------------------------|----------------------------------------------------------------------------------------------------|
| <ul> <li>Calizanh</li> </ul> | ×<br>1<br>2<br>3<br>4<br>5<br>6<br>7<br>8 | ABC ABC ABC CDE CDE CDE CDE CDE CDE CDE CDE CDE CD | Fable . TransformCo<br>AR <sub>C</sub> REGION<br>North<br>South<br>East<br>Weast<br>Weast | lums (#***) oge<br>123 valu<br>22<br>23<br>18<br>20<br>100<br>100<br>108<br>97<br>87 | A <sup>R</sup> C ABC<br>ABC<br>ABC<br>ABC<br>CDE-<br>CDE-<br>CDE-<br>CDE- | ₽ <u>+</u><br>₩<br>₩        | {{"CODE", Text.Trim, type<br>Copy<br>Remove<br>Remove Other Columns<br>Duplicate Column<br>Add Column From Examples.<br>Remove Duplicates<br>Remove Errors<br>Change Type<br>Transform<br>Replace Values | • text}}                           | )                                                                           |                                                                                                    |
|                              |                                           |                                                    |                                                                                           |                                                                                      | 2                                                                         | dh<br>z                     | Split Column<br>Group By<br>Fill<br>Unpivot Columns<br>Unpivot Other Columns<br>Unpivot Only Selected Colum<br>Rename<br>Move<br>Drill Down<br>Add as New Query                                          | )<br>)<br>)<br>)                   | By Delir<br>By Norm<br>By Posit<br>By Lowe<br>By Upp<br>By Digit<br>By Non- | aniter<br>oer of characters<br>oros<br>ercase to Uppercase<br>ercase to Lowercase<br>to Non-Digit<br>Digit to Digit |

At this point a window open with the various parameters to perform our transformation / split:

- 1. Select the character/delimiter that trigger the split, in this case we choose a custom one "-";
- 2. Select when and how to do the split, in this case for each occurrence of the delimiter; and
- 3. How the system will return the split, by column or row, in this case by columns.

| plit Column by Delimiter                             |    |        |
|------------------------------------------------------|----|--------|
| Specify the delimiter used to split the text column. |    |        |
| Select or enter delimiter                            |    |        |
| Custom *                                             |    |        |
| -                                                    |    |        |
| Split at                                             |    |        |
| C Left-most delimiter                                |    |        |
| Right-most delimiter                                 |    |        |
| Each occurrence of the delimiter                     |    |        |
| Advanced options                                     |    |        |
| Split into                                           |    |        |
| Columns                                              |    |        |
| O Rows                                               |    |        |
| Number of columns to split into                      |    |        |
| 2                                                    |    |        |
| Quote Character                                      |    |        |
|                                                      |    |        |
|                                                      |    |        |
| Split using special characters                       |    |        |
| Insert special character *                           |    |        |
|                                                      |    |        |
|                                                      | OK | Cancel |

#### We have now the "CODE" field split into two "CODE.1" and "CODE.2"

| ×          | √ <i>f</i> x = 1                       | able.SplitColumn                     | n(#"Trimmed Tex | t", " <mark>CODE</mark> ", Spli | tter.SplitTextBy                     | Delimiter("-", QuoteStyle.Csv), {"CODE.1", "CODE.2 |
|------------|----------------------------------------|--------------------------------------|-----------------|---------------------------------|--------------------------------------|----------------------------------------------------|
| <b>.</b> , | A <sup>8</sup> <sub>C</sub> LINE ITEMS | A <sup>B</sup> <sub>C</sub> REGION - | 123 VALUE       | A <sup>B</sup> C CODE.1         | A <sup>B</sup> <sub>C</sub> CODE.2 • |                                                    |
| 1          | ABC                                    | North                                | 12              | ABC                             | North                                |                                                    |
| 2          | ABC                                    | South                                | 23              | ABC                             | South                                |                                                    |
| 3          | ABC                                    | East                                 | 18              | ABC                             | East                                 |                                                    |
| 4          | ABC                                    | Weast                                | 20              | ABC                             | Weast                                |                                                    |
| 5          | CDE                                    | North                                | 100             | CDE                             | North                                |                                                    |
| 6          | CDE                                    | South                                | 108             | CDE                             | South                                |                                                    |
| 7          | CDE                                    | East                                 | 97              | CDE                             | East                                 |                                                    |
| 8          | CDEx                                   | Weast                                | 87              | CDE                             | Weast                                |                                                    |

If wanted we can change their heading.

|   | ABC LINE ITEMS | ٠ | A <sup>B</sup> <sub>C</sub> REGION | 123 VALUE | A <sup>8</sup> <sub>C</sub> ITEM ▼ | A <sup>B</sup> <sub>C</sub> REGION2 ~ |
|---|----------------|---|------------------------------------|-----------|------------------------------------|---------------------------------------|
| 1 | ABC            |   | North                              | 12        | ABC                                | North                                 |
| 2 | ABC            |   | South                              | 23        | ABC                                | South                                 |
| 3 | ABC            |   | East                               | 18        | ABC                                | East                                  |
| 4 | ABC            |   | Weast                              | 20        | ABC                                | Weast                                 |
| 5 | CDE            |   | North                              | 100       | CDE                                | North                                 |
| 6 | CDE            |   | South                              | 108       | CDE                                | South                                 |
| 7 | CDE            |   | East                               | 97        | CDE                                | East                                  |
| 8 | CDEx           |   | Weast                              | 87        | CDE                                | Weast                                 |

# 5) Letters Capitalization

Using the same source data file, in case the "REGION.2" field created in the previous tip is not consistently formatted, in terms of letter capitalization, we could perform a further transformation:

- 1. Right click on the field we do want to transform;
- 2. On the sensitive menu click "Transform"; and
- 3. Select "UPPERCASE".

|   | A <sup>B</sup> C LINE ITEMS | A <sup>B</sup> <sub>C</sub> REGION = | 123 VALUE | ABC ITED | A <sup>8</sup> C REC | 1          | CODY                                                                                                    |    |                                                                |
|---|-----------------------------|--------------------------------------|-----------|----------|----------------------|------------|----------------------------------------------------------------------------------------------------|----|----------------------------------------------------------------|
| 1 | ABC                         | North                                | 12        | ABC      | North                |            | -                                                                                                    |    |                                                                |
| 2 | ABC                         | South                                | 23        | ABC      | South                | ×          | Remove                                                                                                    |    |                                                                |
| 3 | ABC                         | East                                 | 18        | ABC      | East                 |            | Remove Other Columns                                                                                             |    |                                                                |
| 4 | ABC                         | Weast                                | 20        | ABC      | Weast                | -          | Duplicate Column                                                                                                 |    |                                                                |
| 5 | CDE                         | North                                | 100       | CDE      | North                | 83         | Add Column From Examples                                                                                         |    |                                                                |
| 6 | CDE                         | South                                | 108       | CDE      | South                |            | Remove Duplicates                                                                                                |    |                                                                |
| 7 | CDE                         | East                                 | 97        | CDE      | East                 |            | Remove Errors                                                                                                    |    |                                                                |
| 8 | CDEx                        | Weast                                | 87        | CDE      | 1                    | <u>}_</u>  | Change Type                                                                                                    |    |                                                                |
|   |                             |                                      |           |          |                      |            | Replace Values<br>Replace Errors<br>Split Column<br>Group By<br>Fill<br>Unpivot Columns<br>Unpivot Other Columns | 3  | Capitalize Each Word<br>Trim<br>Clean<br>Length<br>JSON<br>XML |
|   |                             |                                      |           |          |                      | <b>—</b> ] | Unpivot Only Selected Columns<br>Rename<br>Move                                                                  | ×. |                                                                |
|   |                             |                                      |           |          |                      |            | Add as New Query                                                                                                 |    |                                                                |

All the records associated with the "REGION2" field are not capitalised.

| × | √ fx =                      | <ul> <li>Table.TransformCo</li> </ul> | lumns(#"Renamed        | i Columns",{{" <mark>F</mark>      | REGION2", Text.Up        | <pre>per, type text}})</pre> |
|---|-----------------------------|---------------------------------------|------------------------|------------------------------------|--------------------------|------------------------------|
|   | A <sup>B</sup> C LINE ITEMS |                                       | 1 <sup>2</sup> 3 VALUE | A <sup>B</sup> <sub>C</sub> ITEM ▼ | A <sup>B</sup> C REGION2 |                              |
| 1 | ABC                         | North                                 | 12                     | ABC                                | NORTH                    |                              |
| 2 | ABC                         | South                                 | 23                     | ABC                                | SOUTH                    |                              |
| 3 | ABC                         | East                                  | 18                     | ABC                                | EAST                     |                              |
| 4 | ABC                         | Weast                                 | 20                     | ABC                                | WEAST                    |                              |
| 5 | CDE                         | North                                 | 100                    | CDE                                | NORTH                    |                              |
| 6 | CDE                         | South                                 | 108                    | CDE                                | SOUTH                    |                              |
| 7 | CDE                         | East                                  | 97                     | CDE                                | EAST                     |                              |
| 8 | CDEx                        | Weast                                 | 87                     | CDE                                | WEAST                    |                              |

Similarly we could perform the following text transformations (that are self explanatory):

- lowercase;
- UPPERCASE; and
- Capitalise Each Word.

| 1 | Сору                                                   |   |                                   |
|---|--------------------------------------------------------|---|-----------------------------------|
|   | Remove<br>Remove Other Columns<br>Duplicate Column     |   |                                   |
|   | Remove Duplicates<br>Remove Errors                     |   |                                   |
|   | Change Type                                            |   |                                   |
|   | Transform                                              |   | lowercase                         |
| 2 | Replace Values<br>Replace Errors                       |   | UPPERCASE<br>Capitalize Each Word |
| 1 | Split Column<br>Group By                               |   | Clean<br>Length                   |
| 1 | Fill<br>Unpivot Columns                                | 2 | JSON<br>XML                       |
|   | Unpivot Other Columns<br>Unpivot Only Selected Columns |   |                                   |
|   | Rename                                                 |   |                                   |
|   | Drill Down                                             | 3 |                                   |
|   | Add as New Query                                       |   |                                   |

# 6) Group By

Using the same source data file, we will import the data already Grouped.

You will be asking the reason of this, as we could perform this in Power BI or Power Pivot, and you are right, however think of working with millions of records.

Is always good practice to understand the minimum level of drill down that is required on our data and upload the essential data (memory utilisation optimisation that lead to system good performance and reaction time).

| LINE ITEMS 💌 | REGION 💌 | VALUE 💌 | CODE 🛛 💌  |
|--------------|----------|---------|-----------|
| ABC          | North    | 12      | ABC-North |
| ABC          | South    | 23      | ABC-South |
| ABC          | East     | 18      | ABC-East  |
| ABC          | Weast    | 20      | ABC-Weast |
| CDE          | North    | 100     | CDE-North |
| CDE          | South    | 108     | CDE-South |
| CDE          | East     | 97      | CDE-East  |
| CDEx         | Weast    | 87      | CDE-Weast |

- 1. Right click on the field we do want to group by; and
- 2. On the sensitive menu click "Group By...".

| □., | A <sup>B</sup> C LINE ITEMS | A <sup>B</sup> <sub>C</sub> REGION | + 123 VA | ABC IT | EBA | ▼ A <sup>B</sup> REGION2 ▼    |   |
|-----|-----------------------------|------------------------------------|----------|--------|-----|-------------------------------|---|
| 1   | ABC                         | North                              | 12       | ABC    | -0  | Сору                          |   |
| 2   | ABC                         | South                              | 23       | ABC    | ×   | Remove                        |   |
| 3   | ABC                         | East                               | 18       | ABC    |     | Remove Other Columns          |   |
| 4   | ABC                         | Weast                              | 20       | ABC    |     | Duplicate Column              |   |
| 5   | CDE                         | North                              | 100      | CDE    | -   | Add Column From Examples      |   |
| б   | CDE                         | South                              | 108      | CDE    |     | Remove Duplicates             |   |
| 7   | CDE                         | East                               | 97       | CDE    |     | Remove Errors                 |   |
| 8   | CDEx                        | Weast                              | 87       | CDE    |     | Change Type                   | ÷ |
|     |                             |                                    |          |        |     | Transform                     | × |
|     |                             |                                    |          |        | 1   | Replace Values                |   |
|     |                             |                                    |          |        |     | Replace Errors                |   |
|     |                             |                                    | 1        | 2      | dh  | Split Column                  |   |
|     |                             |                                    |          | -      | B   | Group By                      |   |
|     |                             |                                    |          |        |     | Fill                          |   |
|     |                             |                                    |          |        | 5   | Unpivot Columns               |   |
|     |                             |                                    |          |        |     | Unpivot Other Columns         |   |
|     |                             |                                    |          |        |     | Unpivot Only Selected Columns |   |
|     |                             |                                    |          |        | -I  | Rename                        |   |
|     |                             |                                    |          |        |     | Move                          |   |
|     |                             |                                    |          |        |     | Drill Down                    |   |
|     |                             |                                    |          |        |     | Add as New Overv              |   |

The context window will open and we will:

- 1. Click for the "Advanced" grouping option;
- 2. Select the filed we do want group by;
- 3. Add additional field to group by;
- 4. Insert the grouping aggregation calculation; and
- 5. Add further grouping aggregation calculations as necessary.

| Specify the columns to g                    | 1 by and one or more output | uts. |        |       |
|---------------------------------------------|-----------------------------|------|--------|-------|
| Basic   Advanced                            | <b>—</b>                    |      |        |       |
| iroup by                                    | 2                           |      |        |       |
| ITEM                                        | *                           |      |        |       |
| Add grouping                                |                             |      |        |       |
|                                             |                             |      |        |       |
|                                             |                             |      |        |       |
| vew column name                             | Operation                   |      | Column | -4    |
| lew column name<br>Count                    | Operation<br>Count Rows     | *    | Column | -4    |
| iew column name<br>Count<br>Add aggregation | Operation<br>Count Rows     | *    | Column | -4    |
| Vew column name<br>Count<br>Add aggregation | Operation<br>Count Rows     | ٣    | Column | <br>4 |

In this case we decide to group by "ITEM" field and for each group count the number of entries, number that will be saved into the new created "Count" field.

| X | √ fx                               | = Table.Group(#"U | percased T <mark>ext"</mark> , | {"ITEM"}, {{"Count", eac | h Table.RowCount(_), | type number |
|---|------------------------------------|-------------------|--------------------------------|--------------------------|----------------------|-------------|
|   | A <sup>8</sup> <sub>C</sub> ITEM ▼ | 1.2 Count 💌       |                                |                          |                      |             |
| 1 | ABC                                | 4                 |                                |                          |                      |             |
| 2 | CDE                                | - 4               |                                |                          |                      |             |

Now we do want to calculate the sum of "Value" grouped by "REGION", so we will:

- 1. Group by "REGION";
- 2. Select the "Sum" aggregation function; and
- 3. Sum to be performed on the "Value" field.

| Group By                   |                               |      |            |  |
|----------------------------|-------------------------------|------|------------|--|
| Specify the columns to gro | oup by and one or more output | its. |            |  |
| O Basic   Advanced         |                               |      |            |  |
| Group by                   |                               |      |            |  |
| REGION                     | *                             |      |            |  |
| Add grouping               | Operation                     | 2    | Column     |  |
|                            | Sum                           |      | LINE ITEMS |  |
| Count                      |                               |      |            |  |
| Count                      | Sum                           |      |            |  |

| specify the columns to group t              | by and one or more out | puts. |                                                  |       |
|---------------------------------------------|------------------------|-------|--------------------------------------------------|-------|
| O Basic   Advanced                          |                        |       |                                                  |       |
| Group by                                    |                        |       |                                                  |       |
| REGION +                                    |                        |       |                                                  |       |
| How grouping                                |                        |       |                                                  |       |
| New column name                             | Operation              | 3     | Column                                           | _     |
| New column name                             | Operation Sum          | 3     | Column<br>VALUE                                  | • ••• |
| New column name<br>Count<br>Add aggregation | Operation<br>Sum       | 3     | Column<br>VALUE<br>LINE ITEMS<br>REGION          | × 1.1 |
| New column name<br>Count<br>Add aggregation | Operation<br>Sum       | 3     | Column<br>VALUE<br>LINE ITEMS<br>REGION<br>VALUE | ×     |

And here it is our grouped result.

| < | √ ƒx                               | = Table.Group(#"U | <pre>ppercased Text", {"REGION"}, {{"Count", each List.Sum([VALUE]), type</pre> |
|---|------------------------------------|-------------------|---------------------------------------------------------------------------------|
|   | A <sup>B</sup> <sub>C</sub> REGION | 1.2 Count 💌       |                                                                                 |
| 1 | North                              | 112               |                                                                                 |
| 2 | South                              | 131               |                                                                                 |
| 3 | East                               | 115               |                                                                                 |
| 4 | Weast                              | 107               |                                                                                 |

Similarly if we wold group by "ITEM" and then "REGION" field, and return the count of entries for the combination of ITEM – REGION grouping along side the relevant sum of the "VALUE" field.

| Group By                   |                             |      |        |       |
|----------------------------|-----------------------------|------|--------|-------|
| Specify the columns to gro | oup by and one or more outp | uts. |        |       |
| Basic  Advanced            |                             |      |        |       |
| Group by                   |                             |      |        |       |
| ITEM                       | *                           |      |        |       |
| REGION                     | *                           |      |        |       |
| Add grouping               |                             |      |        |       |
| Add grouping               |                             |      |        |       |
| Mean column pares          | Operation                   |      | Column |       |
| New column name            | Operation                   |      | Column |       |
| Count                      | Count Rows                  |      |        | · · · |
| Sum                        | Sum                         | •    | VALUE  | -     |
| Add aggregation            |                             |      |        |       |
|                            |                             |      |        |       |
|                            |                             |      |        |       |
|                            |                             |      |        |       |
|                            |                             |      |        |       |

Good progress done with this session.

In these sessions I do no spend a lot of effort in explaining every single functionality, I rather prefer give you a solid basis from which you can start fly by yourself.

You will need to practice the topics presented in these sessions, and if want further enhance your knowledge with Mr Google. Yes Mr Google always knows everything as once a colleague of mine told me.

Soon we will complete the sessions on Power Query and move to the real magic of Power BI and Power Pivot the DAX language.